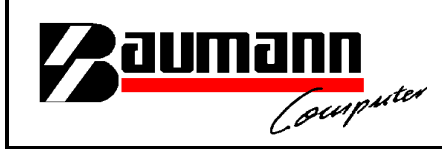

## Wie erreiche ich was?

| Projekt:                 | <u>Finanzbuchhaltung (FIBAU)</u>                |
|--------------------------|-------------------------------------------------|
| Bezeichnung:<br>Version: | <u>Ausbuchen von Schecks/Op's</u><br><u>6.6</u> |
| Datum:                   | <u>29.05.2008</u>                               |

Kurzbeschreibung:

In diesem Leitfaden wird in kurzen Schritten gezeigt, wie zum Beispiel eine Scheckzahlung bearbeitet bzw. verbucht werden kann.

Für die späteren Abstimmungsarbeiten könnten zum Beispiel die Kontenblätter der jeweiligen Verrechnungskonten herangezogen werden.

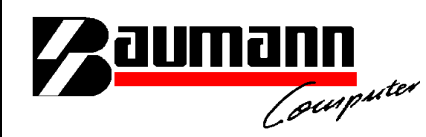

| 📚 Finanzbuchh                                         | altung 6.6 (Fi                                                                                                    | irma: 001 Testfiri                    | na; Hauswähi                    | rung: EUR)                 |                           |                  |                                                      | _ 8 ×               |
|-------------------------------------------------------|----------------------------------------------------------------------------------------------------|---------------------------------------|---------------------------------|----------------------------|---------------------------|------------------|------------------------------------------------------|---------------------|
| <u>D</u> atei <u>P</u> rogramme                       | e Drucken Hilfe                                                                                                    | e Lizenz Kontent                      | latt Sonderprog                 | ramme                      |                           |                  |                                                      |                     |
|                                                       | <b>\$</b>                                                                                                    |                                       |                                 |                            |                           |                  |                                                      |                     |
| Fuma                                                  | Konten                                                                                                    | Aaressen                              | 1 an ellen                      | Errassen                   | Zahlungen                 | Bankverkenr      | Auswertungen                                         | Huisprogr.          |
| Allgemeine                                            | Datenerfa                                                                                                    | issung:                               | hhaltung<br>1 Testfirma         | 1                          | 5                         | Tagesd<br>Buchur | latum: <mark>22.03.02</mark><br>ngsjahr: <b>2001</b> | ?                   |
|                                                       |                                                                                                    |                                       |                                 |                            |                           | Gesamtsumme:     | 0                                                    | 0/ 0                |
| Konto Be                                              | l-Nr BuDa                                                                                                    | t. AZ A S                             | Betra                           | g S∕H US Geg               | gkto Buch-Te              | ext              | Kos                                                  | tst 🥐               |
| Belegy<br>Buchu<br>Stape<br>Alle Br<br>Bechr<br>Buchu | liche Suchkriter<br>nummer<br>Ingen seit Erfassur<br>Ibuchungen<br>uchungen anzeiger<br>nungsnummer des I<br>wasteut | nien<br>ngsbeginn<br>n<br>Lieferanten | Suchs<br>Sortie                 | schlüssel                  | 1307                      | 18               | Suche star<br>(F2)                                   | ten 💽               |
| Datenerfassur<br>Konto: ? Bel                         | ng<br>Nr. Betrag (                                                                                                   | 0,00) S/H                             | US DUS Über diese               | n Button kann              | aum der Buchung           | (F12)            | BuDat.                                               | ZA Auf              |
| BelDat. AZ                                            | Rechnr Lief.                                                                                                    | кs (                                  | man<br>nach der R<br>Betrag usw | echnungsnumm<br>v. suchen. | ner,                      | Sko-Fäl. Sko-1   | Nettofäl. Sk<br>0,00 0                               | ontobetr. 🥐<br>0,00 |
| Buchen<br>(ENTER                                      | ) Eing<br>leen                                                                                                    | pabefelder<br>en (F10)                | suchen (F2)                     |                            |                           |                  |                                                      | ?                   |
| - Kontrollsumme<br>Vorgabe:<br>Soll:<br>Bank:         | en<br>0,00 Steu<br>0                                                                                                 | ier:<br>Haben:<br>Buchungen:          | 0 Netto:<br>0<br>0              | Differ<br>Neuer Sa         | 0 Stkto.:<br>enz:<br>Ido: | 8<br>0 ?         | OP's bearbeit<br>(F3)<br>Schlie<br>(ES               | len                 |

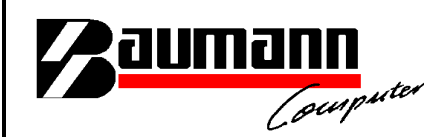

Als erstes muss die Zahlung in dem Programm "Erfassen" gebucht werden. Anschließend lässt man sich die OP's von dem entsprechenden Kunden anzeigen.

| 😇 Finanzbuchhalt                   | ung 6.6 (F       | irma: 001 Testl      | irma; Hauswährun                       | g: EUR)                   |                           |                                                                       |                                                          | _ 8 ×       |
|------------------------------------|------------------|----------------------|----------------------------------------|---------------------------|---------------------------|-----------------------------------------------------------------------|----------------------------------------------------------|-------------|
| Datei Programme                    | Drucken Hilfe    | ELizenz Konte        | nblatt Sonderprogram                   | me                        |                           |                                                                       |                                                          |             |
| Firma                              | Konten           | Adressen             | Tabellen                               | Erfassen                  | Zahlungen                 | Bankverkehr                                                           | Auswertungen                                             | Hilfsprogr. |
| Allgemeine [                       | Datenerfa        | issung:              | uchhaltung<br>1 Testfirma              |                           |                           | Tagesda<br>Buchun                                                     | atum: <mark>22.03.02</mark><br>gsjahr: <mark>2001</mark> | ?           |
| -                                  |                  |                      |                                        |                           |                           | Gesamtsumme:                                                          | 0                                                        | 0/ 0        |
| Konto Bel-                         | Nr BuDa          | t. AZ A S            | Betrag                                 | S∕H US Geg                | gkto Buch-Te              | ext                                                                   | Kos                                                      | tst 🣍       |
| Mehling<br>Konto: ? BelN<br>700001 | r. Betrag (<br>0 | 0,00) SAH            | US ? Gegkto                            | <b>?</b> TS <b>?</b><br>0 | Buchungs - Text           | (F12)                                                                 | BuDat.                                                   | ZA Auf.     |
| BelDat. AZ F                       | Rechnr Lief.     | кs 🛐                 | икт 🥐 U-кto                            | Fremdwähr                 | ung FwKz.                 | Sko-Fäl. Sko-1                                                        | Nettofäl. Sk                                             | ontobetr. ? |
| Buchen<br>(ENTER)                  |                  | pabefelder 🜊         | Buchungen<br>suchen (F <mark>2)</mark> |                           | Mit<br>offe<br>jew<br>ang | diesem Button<br>men Posten von<br>eiligen Konto (F<br>ezeigt werden. | können die<br>dem<br>Feld Konto)                         | ?           |
| Vandrollsummen                     |                  | 51723 X              |                                        |                           |                           |                                                                       |                                                          |             |
| Vorgabe:                           | 0,00 Ster        | Jer:                 | 0 Netto:                               | Differe                   | 0 Stkto.:                 |                                                                       | (0)                                                      |             |
| Bank:                              | 0                | Haben:<br>Buchungen: | 0                                      | Neuer Sa                  | ldo:                      | 0 ?                                                                   | Schlie<br>(ES                                            | Ben 🔀       |

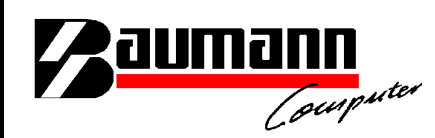

Jetzt müssen die Rechnungen bzw. Zahlungen per Doppelklick bearbeitet werden. Die Rechnungen bzw. Zahlungen sollten jeweils das gleiche Auszifferungskennzeichen bekommen.

| Sinanzbuchhaltung 6.6               | (Firma: 001 Testfirma;           | Hauswährung: El         | JR)                         |                                 |                               |                                    |                            |                             | _ & ×                 |
|-------------------------------------|----------------------------------|-------------------------|-----------------------------|---------------------------------|-------------------------------|------------------------------------|----------------------------|-----------------------------|-----------------------|
| Date: Programme Drucken H           | Adressen C DM                    | sonderprogramme         | assen Z                     | <b>Cahlunge</b><br>zte Ausziff  | en Ba                         | <b>ankverkehr</b><br>Jahr aller OP | Auswer                     | <b>tungen</b>               | Hilfsprogr.           |
| Hauptkonto / Unterkonto /<br>700001 | © EURI<br>Bezeichnung<br>Mehling | ) ∿ <u>2</u> ≱          | Let:<br>Buchha<br>1         | zte Auszilf<br>Itung<br>Testfir | i-Nr. Vorj<br><mark>ma</mark> | ahr aller OP's                     | des Konto:                 |                             | 0 🏅                   |
| Re-Nr. Re-Dat                       | <u>500,00</u> 0,00               | Haben<br>0,00<br>500,00 | Fällig<br>220302<br>220302  | M Sko<br>0 1<br>0 1             | onto<br>0,00<br>0,00          | SK-Dat<br>220302<br>220302         | AZ US<br>11 36<br>11 30    | : Lf-Nr<br>; 7756<br>; 7757 | , U-Ko<br>5 C▲<br>2 C |
| OP-Saldo:<br>davon Fällig:          | Soll<br>0,00<br>0,00             | Haben                   | Sum<br>Soll:<br>Hab<br>Sald | me Au:<br>en:<br>o:             | sziffk<br>OP's                | ennz.:<br>Drucken [                | 00<br>0,00<br>0,00<br>0,00 | Schließe                    | n 🖌 13:               |

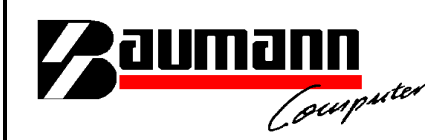

| Finanzbuchhaltung 6.6<br>Datei Programme Drucken                               | (Firma: 001 Testfirm<br>Hilfe Lizenz Kontenbla                                                                  | a; Hauswähru<br>itt Sonderprogra | ung:EUR)<br>amme                                    |                                                                         |                                                      | _                                                       | _ & ×              |
|--------------------------------------------------------------------------------|----------------------------------------------------------------------------------------------------|----------------------------------|-----------------------------------------------------|-------------------------------------------------------------------------|------------------------------------------------------|---------------------------------------------------------|--------------------|
| Firma Konter                                                                   | t Adressen                                                                                                    | Tabellen                         | Erfassen                                            | Zahlungen                                                               | Bankverkehr                                          | Auswertungen                                            | Hilfsprogr.        |
| Offene Posten be                                                               |                                                                                                    | om<br>Suro 🏂                     | Buc                                                 | Letzte Ausziff-Nr.<br>Letzte Ausziff-Nr.                                | akt. Jahr aller OP'<br>Vorjahr aller OP's            | s des Kontos                                            | 0                  |
| 700001 0                                                                       | Mehling                                                                                                    | _                                | 1                                                   | Testfirma                                                               | L.                                                   |                                                         | 1/2                |
| Auszifferung: 11 Zus<br>Zahlart: X=M<br>Buchungstext: X=M                      | Auszifferungkennz<br>eintragen.<br>ammenführen von OPs<br>fanuell / T=Eimalig Manue<br>espert / T=Eimalig gespe | Zusatz<br>III (F12)              | text:                                               | nnzeichen: 0<br>issel: 36<br>0<br>Rech-Nr. des Lie<br>Datum letzte<br>N | Unter<br>feranten: 00000<br>Mahnung:<br>Mahnstufe: 0 | 1000001<br>(TTMMJJ)<br>? 1/2/3/4/8<br>1 = Lastschrift ( | 179<br>Bankeinzuol |
| Wechselstatus:                                                                 | erledigt / 'W'=offen / " kei                                                                                    | n Wechsel                        |                                                     | Net                                                                     | tofälligkeit: 2203                                   | 02 (TTMMJJ)                                             |                    |
| Skontoangaben<br>Skontierfähiger Betrag:<br>Skonto1 in %: 0<br>Skonto2 in %: 0 | 500,1<br>0,00 Fällig am: 22030<br>0,00 Fällig am: 22031                                                         | 00<br>12 (ттмму))<br>12 (ттмму)) | Datum letzte<br>Skontoforderun<br>Skor<br>Skor<br>S | g:                                                                      | (TTMMJJ) <b>Г</b><br>0,00 (<br>0,00 H                | Skontonachforde<br>Skonto<br>Haben:                     | rung<br>0,00       |
| Fremdwährung:<br>Fremdwährungs-Kz.:: EU                                        | 50<br>R                                                                                                    | 0,00                             |                                                     |                                                                         |                                                      | Schließen <mark>(ESC</mark><br>(Speichem)               | ) 🗶                |

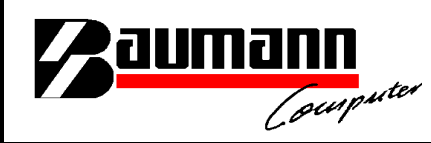

Nachdem alle offene Posten (Rechnungen/Zahlungen, die zusammengehören ) das gleiche Auszifferungskennzeichen bekommen haben, kann der Differenzbetrag über den Button "Ausbuchen" ausgeglichen werden.

| Date:       Director:       Hill       Letzer       Konten       Adressen       Tabellen       Image: Tabellen       Image: Tabellen       <                                                                                                    | Sinanzbuchhaltung 6.6                                                                                                    | (Firma: 001 Testfirma;                          | Hauswährung: EL         | IR)                        |                                       |                                                         |                                    |                                           |                                | _ & ×                 |
|----------------------------------------------------------------------------------------------------|----------------------------------------------------------------------------------------------------|-------------------------------------------------|-------------------------|----------------------------|---------------------------------------|---------------------------------------------------------|------------------------------------|-------------------------------------------|--------------------------------|-----------------------|
| Offene Posten bearbeiten <sup>DM</sup><br><sup>EUR0</sup> <sup>DM</sup><br><sup>EUR0</sup> <sup>Letzte Auszifi-Nr. akt. Jahr aller OP's des Kontos           <sup>O</sup> <sup>O</sup> <sup>EUR0</sup>          Hauptkonto / Unterkonto / Bezeichnung<br/><sup>700001</sup> <sup>O</sup> <sup>Mehling</sup> <sup>Buchhaltung</sup> <sup>I</sup> <sup>I</sup> </sup> | Date:         Programme         Drucken         H           Image: Comparison of the second second se | Adressen                                        | Sonderprogramme         | essen                      | <b>X</b><br>Zahlu                     | Magen B                                                 | ankverkehr                         | Ausy                                      | vertungen                      | Hilfsprogr.           |
| Re-Nr.       Re-Dat       Soll       Haben       Fällig       N       Skonto       SK-Dat       AZ       US       Lf-Nr.       U-Ko         1       220302       500,00       0,00       220302       0       0,00       220302       11       36       77565       C         888999       220302       0,00       500,00       220302       0       0,00       220302       0       30       77572       C         Button "Ausbuchen"         Soll       Haben         OP-Saido:       0,00       0,00       Button "Ausbuchen"       T         Soll       Haben       Summe Ausziffkennz.:       Sol,00       Ausbuchen"       T         Soll       0,00       0,00       0,00       0,00       Ausbuchen       T       T         Soll       0,00       Haben       500,00       Ausbuchen       T       T       T                                                                                                    | Offene Posten be<br>Hauptkonto / Unterkonto /                                                                                                    | arbeiten © DM<br>© EU<br>Bezeichnung<br>Mehling | RO 🔊                    | Le<br>Le<br>Buchh          | itzte Ai<br>itzte Ai<br>altung<br>Tes | usziff-Nr. akt<br>usziff-Nr. Vor<br>)<br><b>:tfirma</b> | . Jahr aller OP<br>jahr aller OP's | 's des Ki<br>des Kor                      | ontos 📃                        | 0 <b>?</b>            |
| OP-Saldo:     0,00       davon Fällig:     0,00         Summe Ausziff-kennz.:     11       Soll:     500,00       Haben:     500,00       Saldo:     500,00                                                                                                    | Re-Nr. Re-Dat<br>1 220302<br>888999 220302                                                                                                    | Soll<br>500,00<br>0,00                          | Haben<br>0,00<br>500,00 | Fällig<br>220302<br>220302 | M<br>0<br>0                           | Skonto<br>0,00<br>0,00                                  | SK-Dat<br>220302<br>220302         | AZ<br>11<br>0                             | US Lf-Nr<br>36 7756<br>30 7757 | . U-Ko<br>5 C▲<br>2 C |
|                                                                                                    | OP-Saldo:<br>davon Fällig:                                                                                                    | Soli<br>0,00<br>0,00                            | Haben                   | Sur<br>Sol<br>Hat<br>Sal   | nme<br>I:<br>Jen:<br>do:              | AusziffI                                                | kennz.:<br>51                      | uchen <sup>4</sup><br>11<br>00,00<br>0,00 | Ausbuche                       |                       |

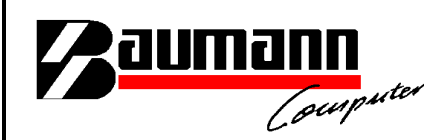

Nachdem man den Button "Ausbuchen" angeklickt hat, kommt man auf die untenstehende Maske. Hier könnte jetzt zum Beispiel das Konto "Mahngebühren", Belegnummer usw. angegeben werden.

| Sinanzbuchhaltung 6.6                      | (Firma: 001 Testfirma; Hauss                                                                                                    | währung: EUR)                                  |                                                            |                                                      |                                                     | _ & ×                    |
|--------------------------------------------|----------------------------------------------------------------------------------------------------|------------------------------------------------|------------------------------------------------------------|------------------------------------------------------|-----------------------------------------------------|--------------------------|
| <u>D</u> atei <u>P</u> rogramme Drucken H  | ilfe Lizenz Kontenblatt Sonder                                                                                                    | programme                                      |                                                            |                                                      |                                                     |                          |
| Firma Konten                               | Adressen Tabelle                                                                                                    | n Erfasse                                      | n Zahlungen                                                | Bankverkehr                                          | Auswertungen                                        | Hilfsprogr.              |
| Offene Posten be                           | arbeiten C DM<br>C EURO                                                                                                    | 2                                              | Letzte Ausziff-N<br>Letzte Ausziff-N<br><b>Buchhaltung</b> | lr. akt. Jahr aller OP's<br>Ir. Vorjahr aller OP's d | s des Kontos 🗌<br>des Kontos 📄                      | - ?                      |
| 700001 0                                   | Mehling                                                                                                    |                                                | 1 Testfirm                                                 | a                                                    |                                                     | 1/2                      |
| Re-Nr. Re-Dat<br>1 220302<br>888999 220302 | Meldung: (Firma: 100)<br>Gegenkonto bestimmen<br>Saldo zum Ausbuchen:<br>Vorschlagsgegenkonto:<br>Belegnummer:<br>Buchungstext:<br>Buchungsdatum:<br>Ust - Schlüssel: | 5<br>47300<br>220302<br>Skonto<br>220302<br>36 | 00,00<br>(TTMMJJ)                                          | ×                                                    | AZ US Lf-N<br>11 36 775<br>0 30 775                 | r. U-Ko<br>65 C▲<br>72 C |
| OP-Saldo:<br>davon Fällig:                 | -                                                                                                    |                                                |                                                            | OP's Drucken                                         | 11<br>0,00<br>0,00 Ausbuck<br>0,00 Schlief:<br>(ESC | hen 🔀                    |